## SỞ LAO ĐỘNG THƯỜNG BINH VÀ XÃ HỘI SƠN LA CƠ SỞ ĐIỀU TRỊ NGHIỆN MA TÚY TỈNH

Số: /CSĐTNMT-VP V/v tuyên truyền, hướng dẫn cài đặt ứng dụng VNeID Son La, ngày tháng 8 năm 2022

Kính gửi: Các phòng chuyên môn, Cơ sở vệ tinh

Thực hiện công văn số 06/CAT-QLHC, ngày 15/8/2022 của Tổ công tác thực hiện đề án 06/CP về việc tuyên truyền cài đặt và sử dụng ứng dụng VNeID. Cơ sở Điều trị nghiện ma túy tỉnh yêu cầu các phòng chuyên môn, Cơ sở vệ tinh, viên chức, người lao động thực hiện một số nội dung sau:

Dựa trên hướng dẫn của Tổ công tác thực hiện đề án 06/CP Cơ sở Điều trị nghiện ma túy tỉnh hướng dẫn trực quan bằng hình ảnh cách tải ứng dụng VNeID và đăng ký, đăng nhập cụ thể như sau:

## 1. Hướng dẫn tải ứng dụng VNeID

Trên điện thoại thông minh:

+ Truy cập vào kho ứng dụng App Store A đối với điện thoại Iphone hoặc CH Play hối với điện thoại sử dụng hệ điều hành Adroid.

+ Tải ứng dụng VNeID.

+ Cài đặt ứng dụng (trong quá trình tải ứng dụng đã tự cài đặt).

## 2. Đăng ký tài khoản ứng dụng VNeID

Bước 1: Mở ứng dụng VNeID.

 + Điền mã số căn cước công dân vào mục 1

+ Điền số điện thoại đã đăng
ký chính chỉ vào mục 2

+ Nhấn đăng ký.

(Xem hình hướng dẫn minh họa bên phải )

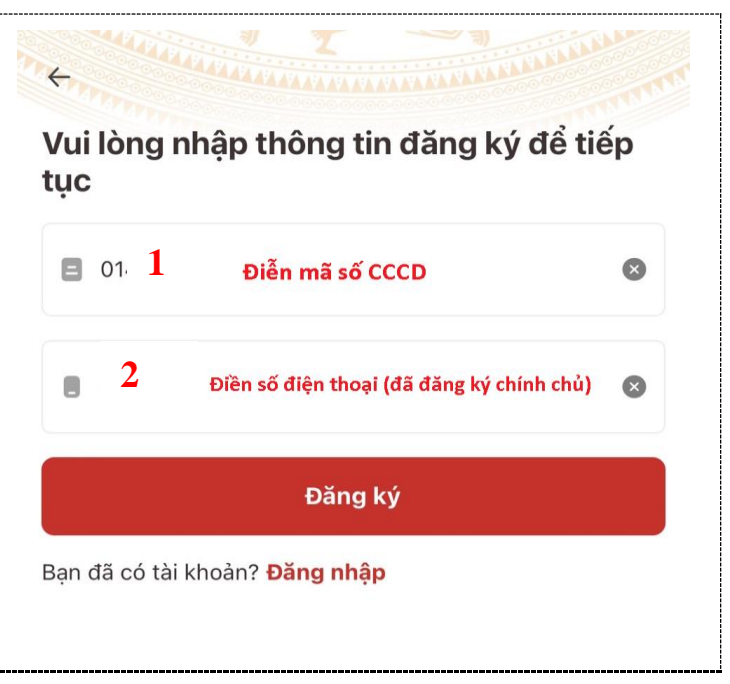

+ Sau khi nhấn đăng ký hiện lên bảng quét QR Code để quét căn cước công dân.

+ Tiến hành quét mã trên thẻ căn cước.

(Xem hình hướng dẫn minh họa bên phải )

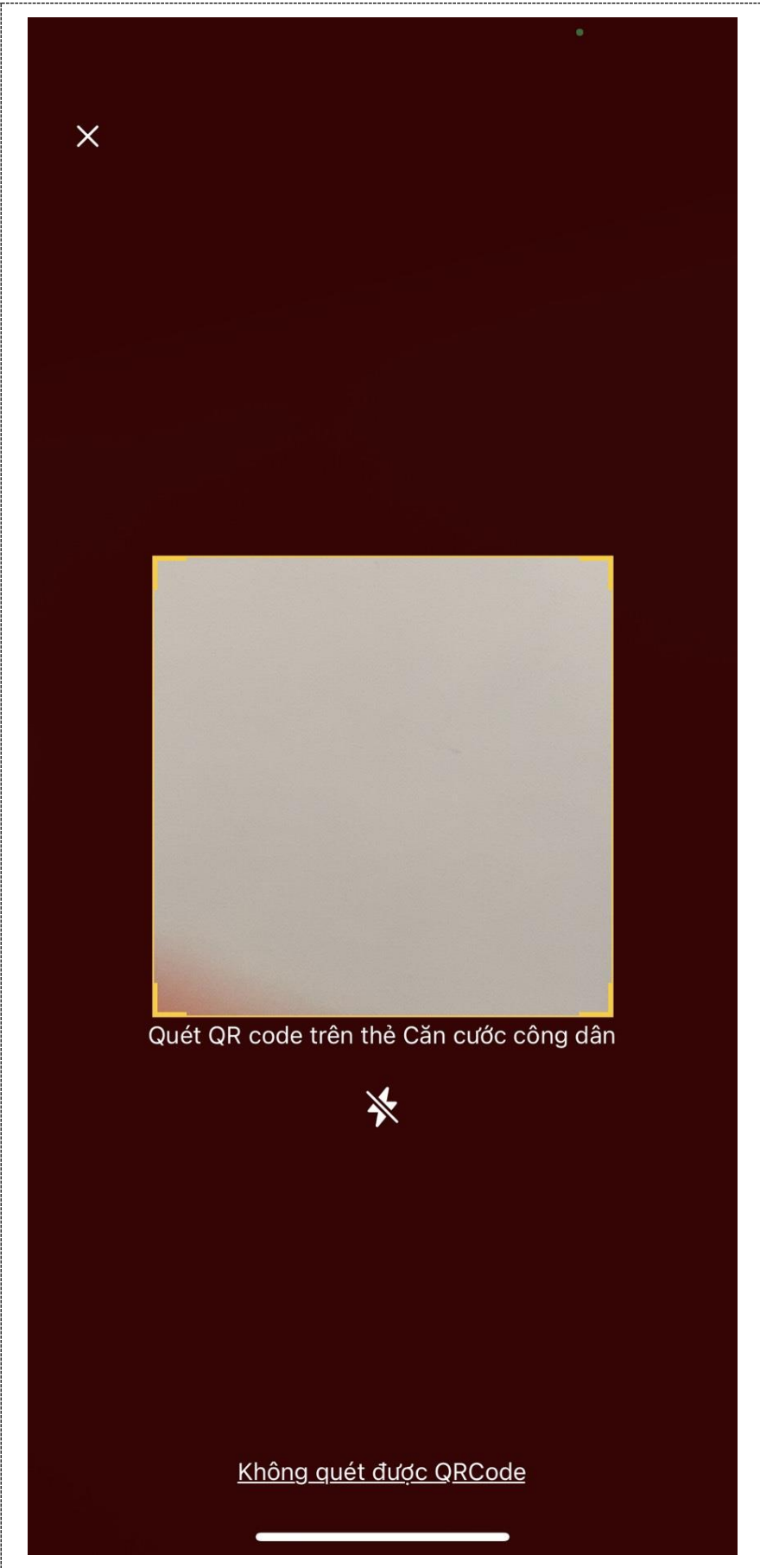

| Quét mã bên phải<br>trên cùng của thẻ<br>(Xem hình hướng<br>dẫn minh họa bên<br>phải)                                                                                                    | CONG HOA XĂ HỘI CHỦ NGHĨA VIỆT NAM<br>Dộc lập - Tự do - Hạnh phúc<br>SOCIALIST REFUBLIC OF VIỆT NAM<br>Independence - Freedom - Happines<br><b>CĂN CƯỚC CÔNG DÂN</b><br>Citizen Identify Card<br>Số / No: Ô.<br>Họ vi sin / Euli name<br>Ngày<br>Quốc thuộng thuộng nàng<br>Giới<br>Ly Nam<br>Quê quán / Place of origin:<br>Đại Đồng,<br>Noi thuông trú / Place of residence - 2                                                                                                    |
|----------------------------------------------------------------------------------------------------|----------------------------------------------------------------------------------------------------|
| <ul> <li>+ Sau khi quét mã trên thẻ CCCD xong sẽ hiện thông báo đăng ký tài khoản: Gồm các thông tin cá nhân đã được đăng ký.</li> <li>+ Nhấn đăng ký (Xem hình hướng dẫn minh họa bên phải )</li> </ul> | <ul> <li>✔ Đăng ký tài khoản</li> <li>Số định danh cá nhân</li> <li>014(</li> <li>Số điện thoại</li> <li>09€</li> <li>Họ và tên khai sinh *</li> <li>ĐĂN</li> <li>Giới tính *</li> <li>Nam</li> <li>Số viang -Năm sinh *</li> <li>10-1</li> <li>Ndi thường trú *</li> <li>Phường Chiềng Sinh, Thành phố Sơn La, Tinh ()</li> <li>Số n La</li> <li>Số nhà, phố, tổ dân phố/thôn/đội *</li> <li>Tổ 1</li> <li>Tổ 1</li> <li>Tổ i đồng ý với Điều khoản sử dụng ứng dụng và dịch</li> </ul> |
|                                                                                                    | Đăng ký                                                                                                    |

| <ul> <li>+ Sau khi nhấn đăng ký hệ thống sẽ gửi tin nhắn SMS có mã OTP về số điện thoại đã đăng ký.</li> <li>+ Điền mã OTP gồm 6 chữ số.</li> <li>(Xem hình hướng dẫn minh họa bên phải )</li> </ul>                                                                                                    | Các thực mã OTP   Vui lòng nhập mã OTP vừa gửi đến số điện thoại   Image: Cửi lại mã   Mã sẽ hết hạn trong 02:56                                                                                                    |
|----------------------------------------------------------------------------------------------------|----------------------------------------------------------------------------------------------------|
| <ul> <li>+ Sau khi điền mã<br/>OTP hệ thống sẽ<br/>yêu cầu thiết lập mật<br/>khẩu: Mật khẩu tối<br/>thiểu 8 ký tự bao<br/>gồm chữ số, chữ<br/>viết hoa, viết thường<br/>và ký tự đặc biệt gồm:<br/>(a, #,%,*</li> <li>+ Nhấn xác nhận để<br/>hoàn tất việc đăng<br/>ký<br/>(Xem hình hướng<br/>dẫn minh họa bên<br/>phải )</li> </ul> | <ul> <li>chíát lập mật khẩu</li> <li>Mật khẩu *</li> <li>Nhập lại mật khẩu *</li> <li>Mật khẩu phải từ 8 đến 20 ký tự</li> <li>Anật khẩu phải từ 8 đến 20 ký tự</li> <li>Bao gồm số, chữ viết hoa, chữ viết thường</li> <li>Bao aồm ít nhất môt ký tư đăc biêt !@#\$^*()</li> </ul> |

## Bước 2: Đăng nhập ứng dụng VNeID.

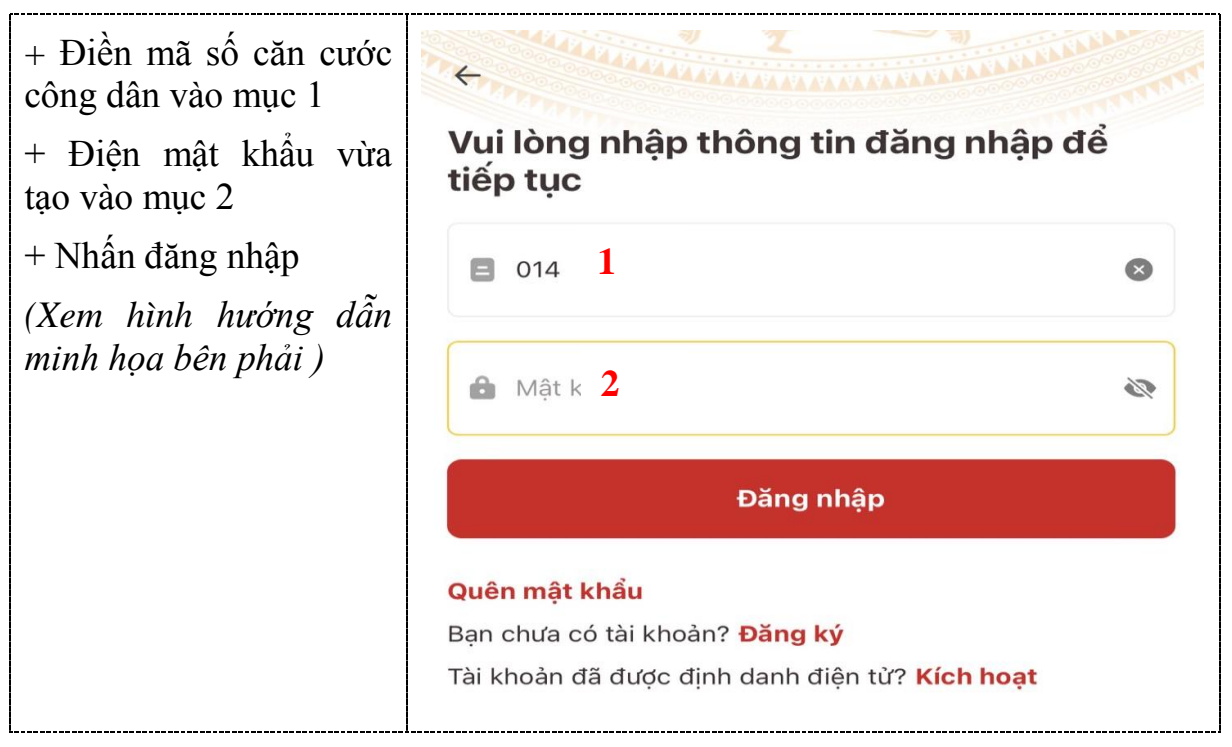

## Bước 3: Đăng ký tài khoản mức 1

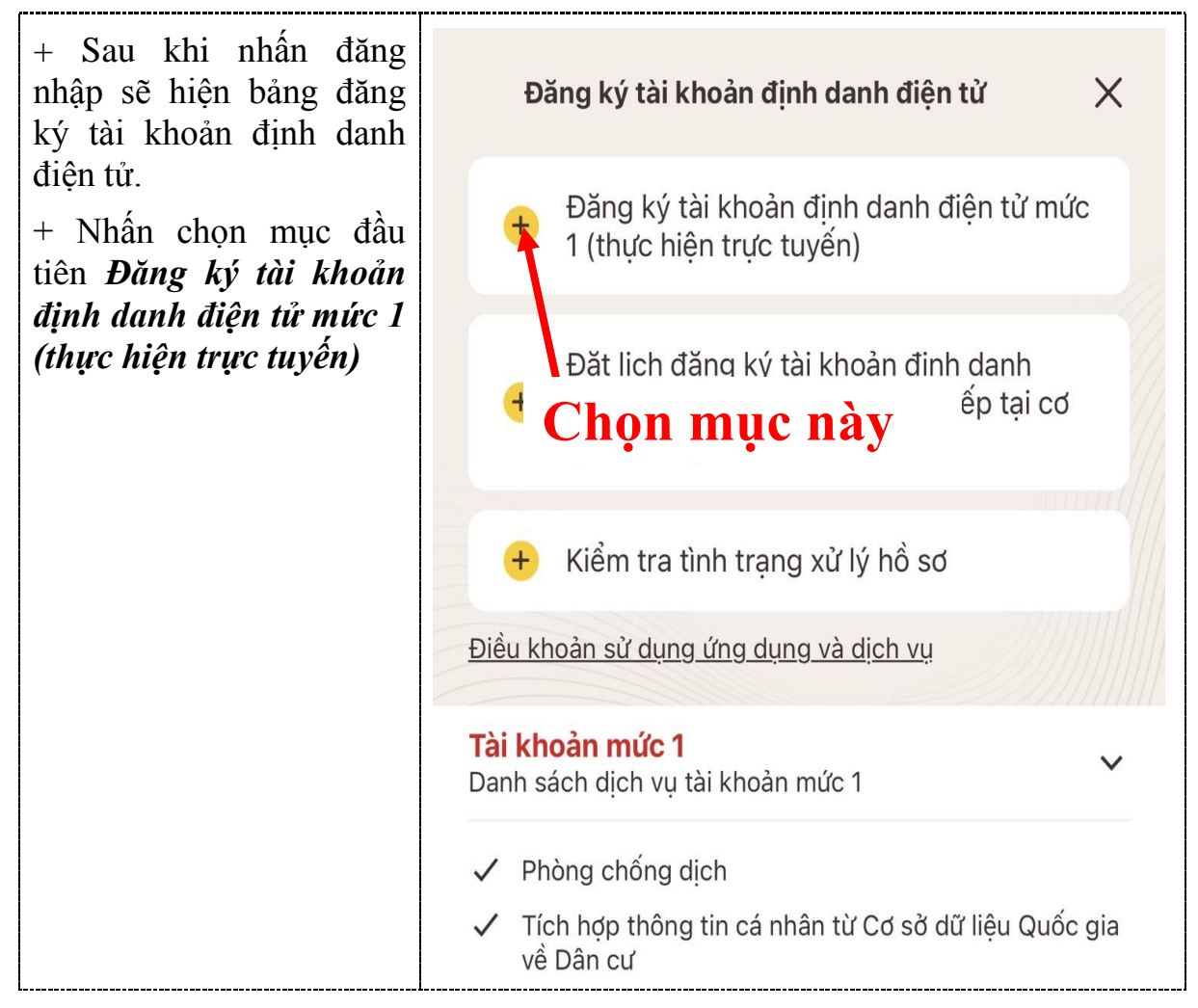

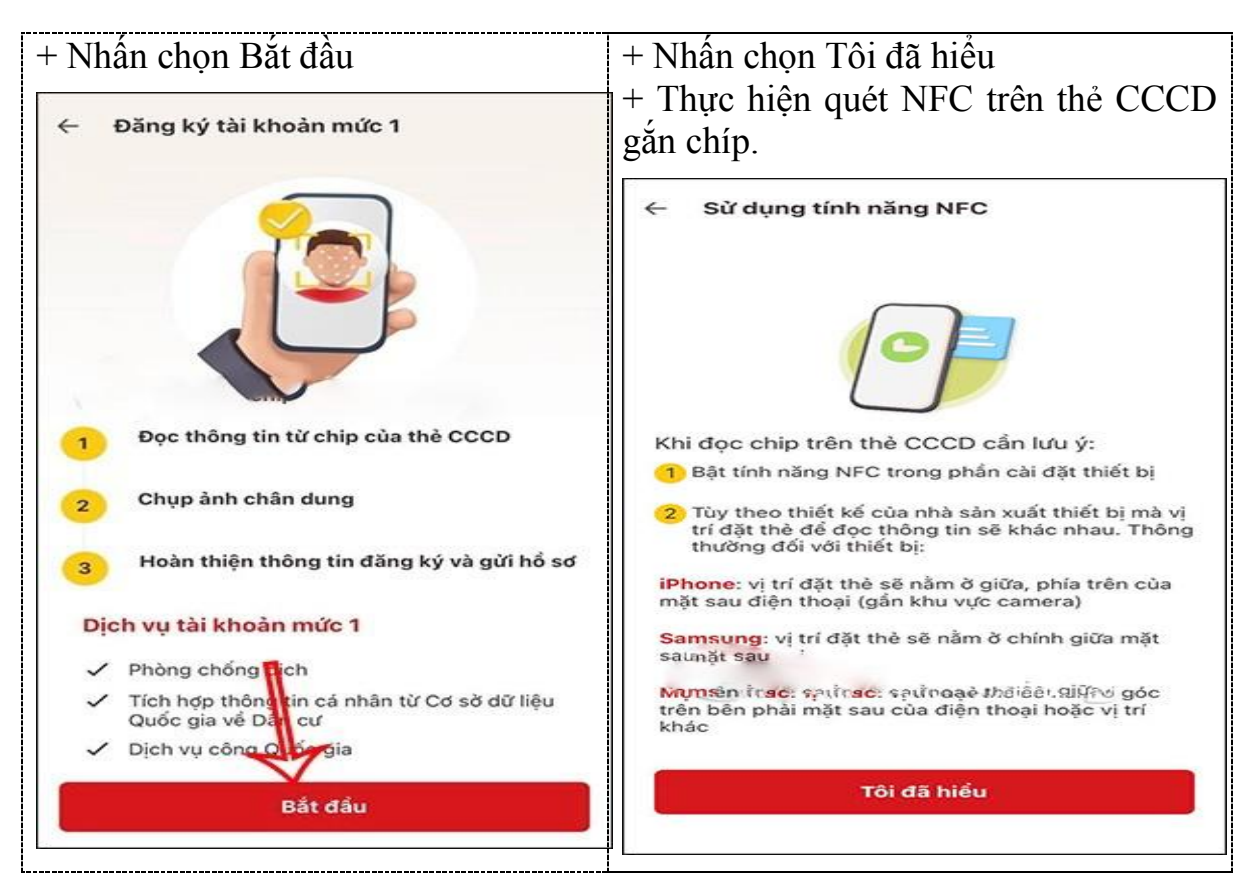

Tiếp tục làm theo các bước hướng dẫn trên ứng dụng để hoàn tất.

# Bước 4: Kích hoạt tài khoản

Sau khi đăng ký tài khoản mức 1 xong, công dân kích hoạt bằng các cách chọn "Kích hoạt tài khoản định danh điện tử" trên màn hình giới thiệu ứng dụng VNeID hoặc chọn "Kích hoạt" tại màn hình  $\rightarrow$ Đăng nhập NSD nhập số định danh cá nhân và số điện thoại và ấn "Gửi yêu cầu" thì hệ thống sẽ kiểm tra mức độ tài khoản  $\rightarrow$  Nếu là tài khoản ứng dụng VNeID sẽ hiển thị thông báo "tài khoản của bạn chưa được định danh điện tử". Nếu là tài khoản mức 1/mức 2 nhưng đã được kích hoạt sẽ hiển thị thông báo "Tài khoản của bạn đã thực hiện kích hoạf" Nếu là tài khoản mức 1/mức 2 chưa kích hoạt, thì sẽ kiểm tra thiết bị đang dùng để kích hoạt.

# Bước 5: Kiểm tra thiết bị đang dùng để kích hoạt

Thiết bị đang dùng để kích hoạt không được gắn với tài khoản mức 1/ mức 2 nào sẽ hiển thị thông báo kích hoạt tài khoản. Hoặc thiết bị đang dùng để kích hoạt đang được kích hoạt để sử dụng với một tài khoản mức 1/ mức 2 khác sẽ hiển thị thông báo kích hoạt tài khoản trên thiết bị khác  $\rightarrow$  Nhập mã kích hoạt hệ thống gửi về SMS, công dân nhập đúng mã OTP được gửi về số điện thoại đăng ký  $\rightarrow$ Thiết lập mật khẩu (*Bước này chỉ áp dụng cho các trường hợp công dân chưa có tài khoản trước khi được phê duyệt*)  $\rightarrow$  Thiết lập passcode: công dân thiết lập câu hỏi bảo mật: Công dân thiết lập 2 câu hỏi và trả lời bất kỳ trong list câu hỏi bảo mật đế thực hiện bảo mật tài khoản.

# 3. Hướng dẫn sử dụng

Sau khi kích hoạt tài khoản định danh điện tử mức 1/mức 2 thành công có thể đăng nhập và sử dụng các chức năng, tiện ích trên ứng dụng VNelD như:

Giải quyết dịch vụ công trực tuyến như: thông báo lưu trú, đăng ký thường trú, tạm trú, khai báo tạm vắng... sẽ tự điền thông tin vào các biểu mẫu *(Form)* đăng ký mà không phải khai báo, điền thông tin nhiều lần giúp tiết kiệm được nhiều thời gian, chi phí cho các loại biếu mẫu kê khai, giảm nhiều khâu thủ tục cần giải quyết.

Các tính năng nổi bật: Ví giấy tờ, thông báo lưu trú, tố giác tội phạm... giúp công dân có thể thay thế CCCD gắn chíp và các loại giấy tờ (giấy phép lái xe, đăng ký xe, bảo hiểm y tế...) đã đăng ký tích hợp hiển thị trên ứng dụng VNelD, khi công dân giao dịch hành chính sẽ giảm tối đa các giấy tờ phải mang theo, tạo thuận lợi trong các giao dịch tài chính như thanh toán hóa đơn điện, nước, đóng bảo hiểm xã hội và bảo hiểm y tế, chuyển tiền...

## 4. Công tác tuyên truyền, thực hiện

#### 4.1. Thời gian quán triệt, tuyên truyền:

Tại buổi giao ban lãnh đạo: Ngày 29/8/2022

Tại buổi giao ban phòng chuyên môn, Cơ sở vệ tinh: Ngày 30,31/8/2022.

Nội dung quán triệt, tuyên truyền: Công văn số 06/CAT-QLHC, ngày 15/8/2022 của Tổ công tác thực hiện đề án 06/CP về việc tuyên truyền cài đặt và sử dụng ứng dụng VNeID và nội dung công văn này.

**4.2.** Lãnh đạo các phòng chuyên môn, cơ sở vệ tinh tuyên truyền, quán triệt đến viên chức, người lao động tải, cài đặt và sử dụng ứng dụng VNeID. Đảm bảo 100% viên chức, người lao động tải, cài đặt và sử dụng ứng dụng VNeID (*hoàn thành trước 15/9/2022*).

**4.3.** Phòng Giáo dục dạy nghề - Tư vấn hòa nhập cộng đồng biên tập nội dung phát thanh tuyên truyền trên hệ thống phát thanh của Cơ sở gửi file thu thanh về phòng Tổ chức – Hành chính – Kế toán (qua đồng chí Lâm) để đăng tải trên trang thông tin điện tử (hoàn thành trước 26/8/2022).

Yêu cầu các phòng chuyên môn, cơ sở vệ tinh, viên chức, người lao động triển khai, nghiêm túc thực hiện ./.

#### Nơi nhận:

## GIÁM ĐỐC

- Như kính gửi;
  Ban Giám đốc Cơ sở; (BC)
- Lưu: VT.

#### Đoàn Văn Tứ